# Clases 11 a 12 de Photoshop

#### Trazados

Los trazados son herramientas vectoriales del estilo de las de dibujo 2D. Podemos destacar las siguientes herramientas.

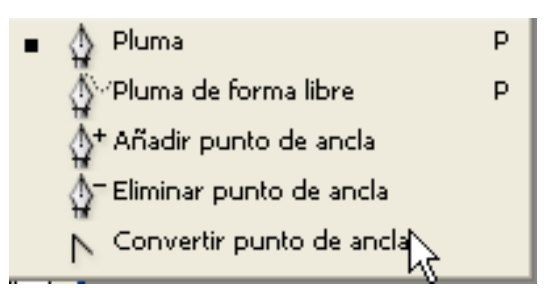

Pluma: es para dibujar, hacer clic en distintos lugares, sin arrastrar Forma libre: es para dibujar a pulso

Añadir: agrega puntos de ancla

Eliminar: elimina puntos de ancla

Convertir: pinchando y arrastrando un punto de ancla (vértice) crea curvas simétricas inicialmente, si largamos y tomamos de las asaz ajustamos un lado solo.

Si realizamos solo un clic en el vértice vuelve a recto

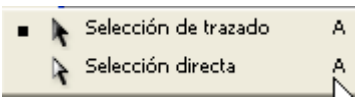

Selección de trazado, selecciona objetos enteros. Selección directa selecciona puntos de ancla, para modelar la forma.

| <ul> <li>Rectángulo</li> </ul> | U   |
|--------------------------------|-----|
| Rectángulo redondeado          | ) U |
| O Ekpse                        | U   |
| O Polígono                     | U   |
| Línea                          | U   |
| 🖉 Forma personalizada          | U   |

Formas preestablecidas, todas se pueden modificar, en Formas personalizadas se encuentra distintos dibujos.

Cuando elegimos algunas de estas herramientas de dibujo, **antes de comenzar a dibujar,** tenemos que elegir una de las siguientes opciones

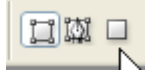

1-**Capa de Forma**: crea una capa en forma automática en la cual se encuentra una mascara de trazado que deja ver el color solo a través del dibujo, este es un elemento imprimible el cual se le puede cambiar el color y modelar

2-**Trazado**: Crea una **capa de trazado** en la ventana trazado es modelable, pero no es un objeto imprimible, pero luego se puede: rellenar, contornear, o convertir en sección. Se utiliza en muchos casos para seleccionar partes de una imagen

3-Crea una forma pixelar la cual no es modelable

### Capa de Forma

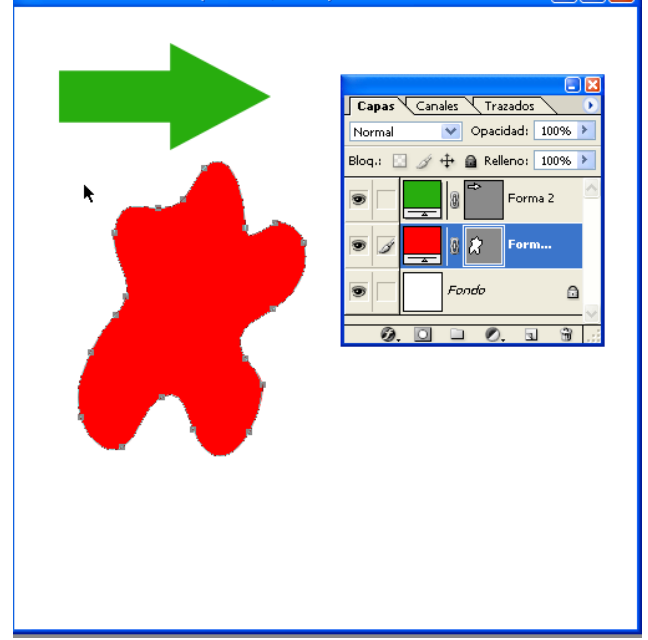

|                        |   | × |
|------------------------|---|---|
| Capas Canales Trazados |   | Ð |
| Trazado 1              |   | ~ |
| Trazado en uso         |   |   |
|                        |   |   |
|                        |   |   |
|                        | 6 | V |
|                        | ÷ |   |

De los iconos que están debajo en la ventana de trazados

1-Rellenar: es para pintar primero debemos crear capas de capas y elegir un color

2- Contornear: primero debemos crear capas de capas elegir un color y una herramienta de pintura con sus características de punta de pincel

3-Convierte el trazado en una selección

4-Convierte una selección en trazado, si no queremos perder el trazado en uso previamente creado, hay que guardarlo a través de la flecha de la propia ventana, Guardar Trazado

1-Seleccionamos con la herramienta de pluma en forma recta toda la silueta del avion

2-Con el puntero blanco reubicamos los vértices

3-Con convertir punto de ancla curvamos las partes que correspondan

4-Desde la ventana de trazados tocamos el tercer circulo, hacer selección

5-Copiamos y pegamos en otro documento

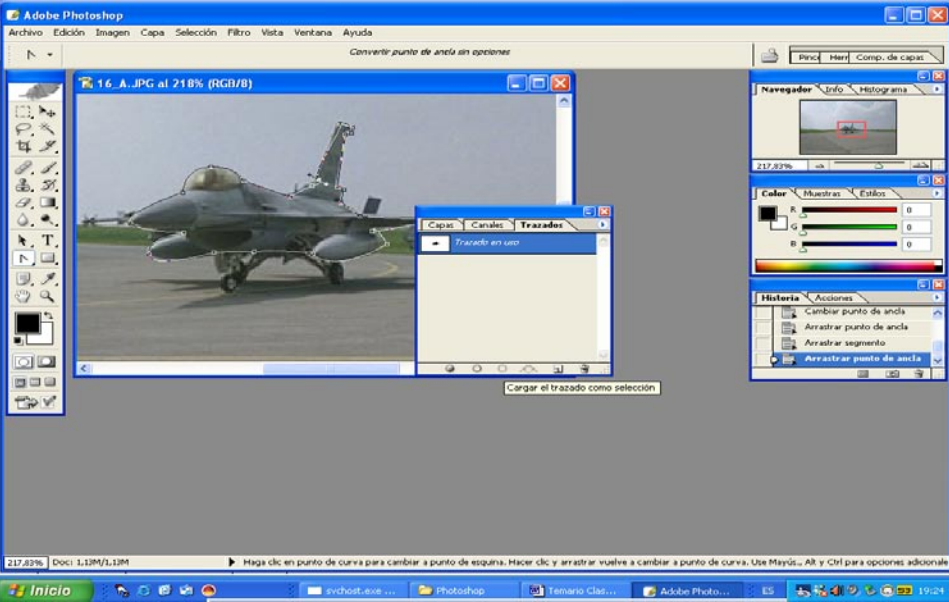

#### Trazado

## Temario Clase 11 de Photoshop

- -Creamos un documento nuevo de 15x7 en cm resolución 150 DPI
- -Rellenamos el fondo de negro
- -Ingresamos un texto con la herramienta de mascara de selección (tercer T), Arial Black 100

🚺 Sin título-1 al 66,7% (RGB/8)

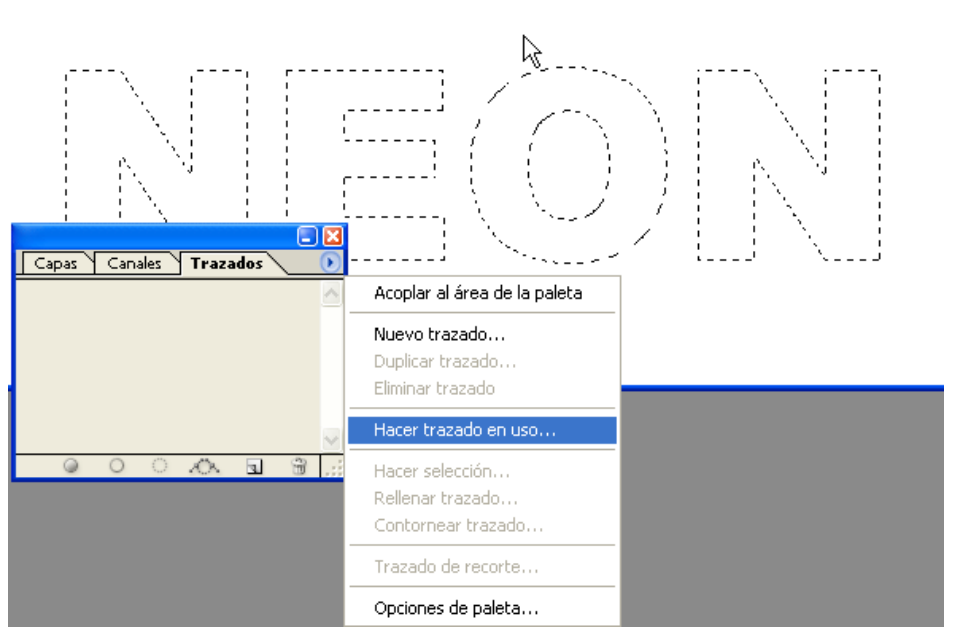

-En la ventana de trazados

hacer trazado en uso (ver figura), tolerancia 0,5 -Podemos modificar la forma de la letra y agregarle dibujos preestablecidos

Iniciamos el efecto NEON

1-Luego de tener el trazado: Aerógrafo, flujo 75%, pincel diámetro 40, dureza 0%, Color C: 50%, M: 100%

- 2-En capas, crear capa
- 3-En trazados, contornear trazado

4- Aerógrafo, flujo 75%, pincel diámetro 20, dureza 0%, Color C: 10%, M: 20%

5-En trazados, contornear trazado

6- Aerógrafo, flujo 75%, pincel diámetro 5, dureza 0%, Color: Blanco

3-En trazados, desactivamos el trazado

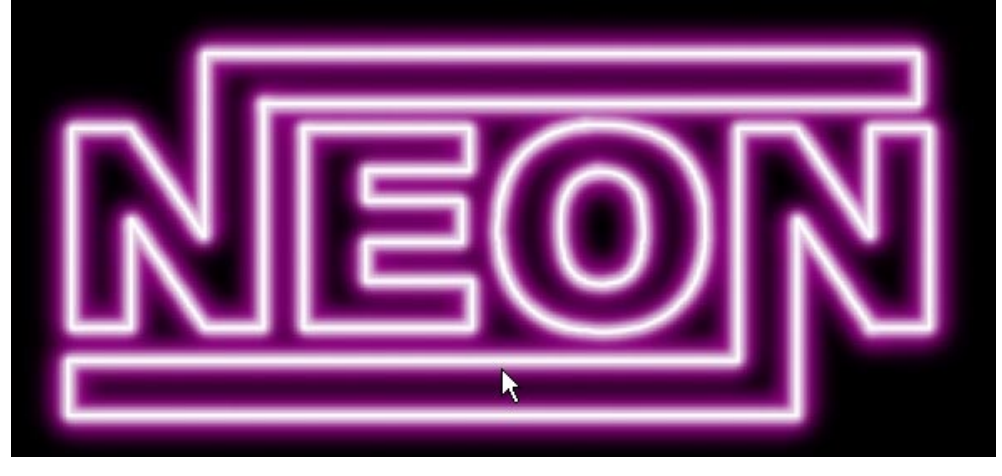

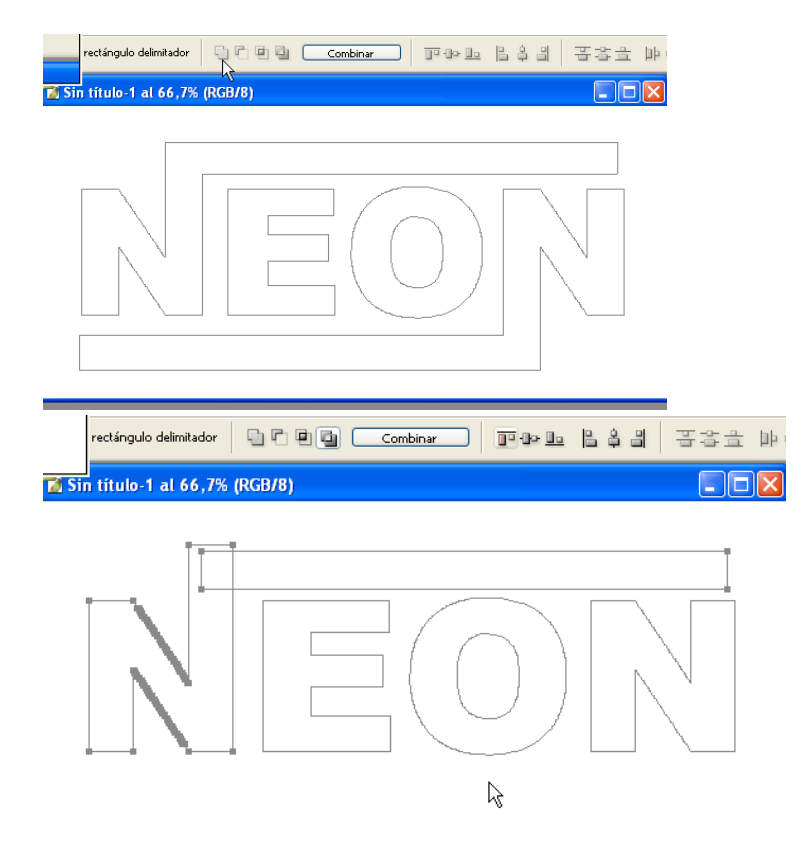